## **FAQ Logiciels**

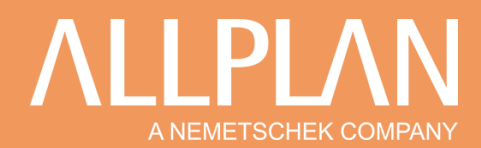

### **Gérer votre licence ALLPLAN Education**

Prolonger votre licence Education en 4 étapes

1. Connectez-vous sur votre espace ALLPLAN Campus

Lien : <u>https://campus.allplan.com/fr/</u>

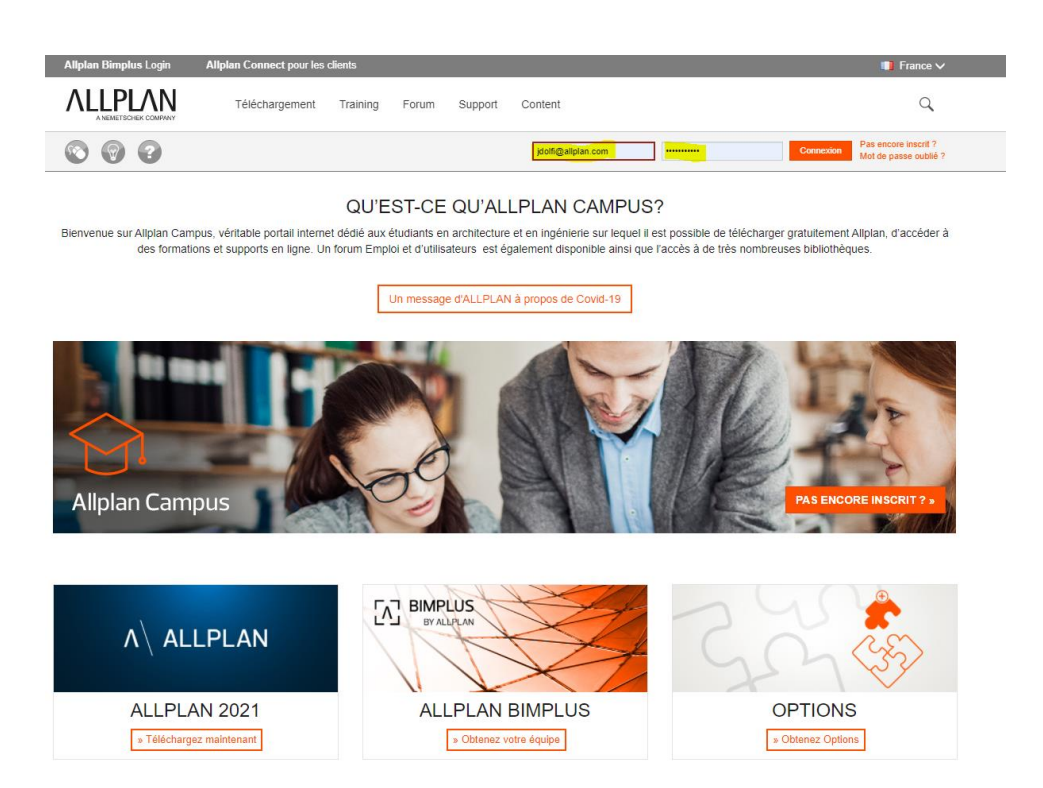

2.Une fois connecté, cliquer sur l'onglet « Téléchargement » puis « Vérification »

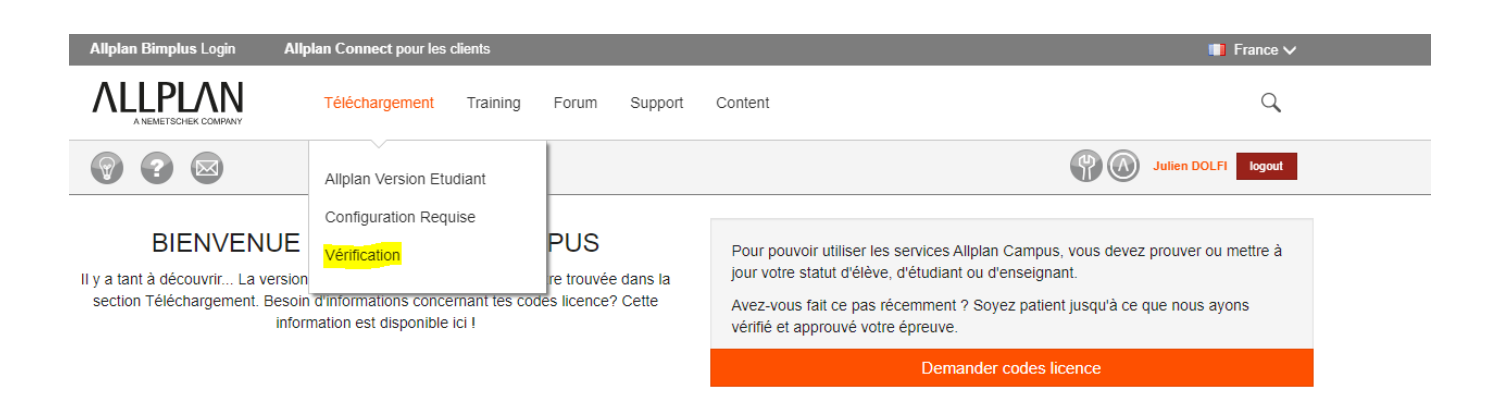

### **FAQ Logiciels**

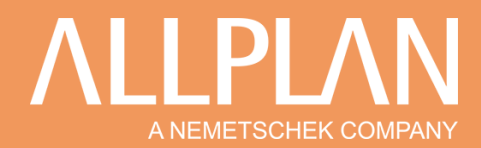

#### 3. Cliquer sur « Extension de licence »

#### Deux cas s'offrent à vous :

- Soit : vous étendez votre licence avec votre adresse mail existante
- Soit : vous étendez votre licence avec une nouvelle adresse mail

|  | ٨                              | Téléchargement | Training | Forum | Support | Content | Q |
|--|--------------------------------|----------------|----------|-------|---------|---------|---|
|  | ✓ Obtenir une licence étudiant |                |          |       |         |         |   |
|  | ← Extension de licence         |                |          |       |         |         |   |
|  | - Extension de licence         |                |          |       |         |         |   |
|  |                                |                |          |       |         |         |   |
|  |                                |                |          |       |         |         |   |

# 4. Suivre les étapes indiquées dans les points 1 et 2 de la partie « **Extension de licence** » en fonction de votre situation.

- Extension de licence

- 1 Extension de licence en utilisant l'adresse e-mail existante
  - Se ré-enregistrer sur campus.allplan.com.
  - Maintenant, connectez-vous sur campus.allplan.com.
  - Vérifiez si vos codes de licence sont très lisibles.
  - Allez sur "LICENCE" ou "Demande de Licence"
  - Remplissez le formulaire et téléchargez une attestation de statut d'étudiant.
  - · Une fois votre attestation approuvée, vous recevrez une confirmation par e-mail.
  - · Aller à: la gestion des licences et demander une nouvelle licence.

2 Extension de Licence avec nouvelle adresse e-mail

- · Inscrivez-vous sur campus.allplan.com
- Connectez-vous à campus.allplan.com.
- Allez à «LICENCE» (à gauche de l'image).
- Remplissez le formulaire et télécharger une attestation de statut d'étudiant.
- Une fois votre attestation approuvée, vous recevrez de nouveaux codes Licence par e-mail.
- · Utilisez uniquement les nouveaux codes de licence.
- · Aller à: la gestion des licences et demandez avec les codes de licence une nouvelle licence.

# Ensuite suivez les étapes pour conclure de processus d'extension de votre licence ALLPLAN Education.